## ※登錄本校專區→總務管理→資產管理系統→報廢盤點區→預估報廢

(一)提報擬報廢之財產

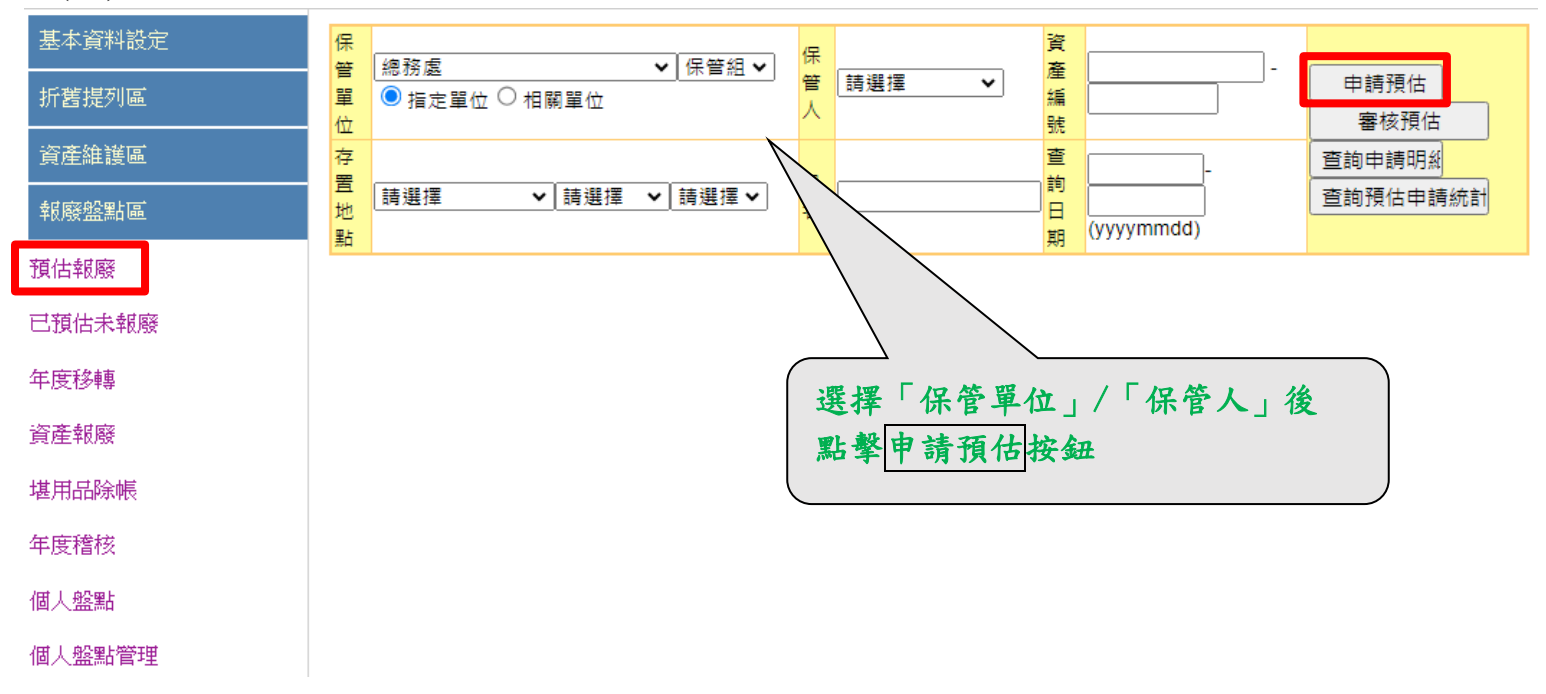

| 基本資料設定<br>    | 保 總務        | 虚    | ✔ 保留             | 會組 ✔ 🔍 🗐 指                            | 保                             | -        | 資産   |                 | -                                | (        |          |  |  |  |
|---------------|-------------|------|------------------|---------------------------------------|-------------------------------|----------|------|-----------------|----------------------------------|----------|----------|--|--|--|
| 折舊提列區         | 單 定單        |      |                  |                                       |                               |          | 編號   | <u>編號</u>       |                                  |          |          |  |  |  |
| 資產維護區         | 存           |      |                  |                                       | _                             |          |      | ]               |                                  | 查詢申請明紙   |          |  |  |  |
| 報廢盤點區         | 直<br>地<br>點 | 擇    | ▼ 請選擇 ▼ 請選       | 擇 🗸                                   | 名                             |          | 日期   | (yyyymmdd)      |                                  | 查詢預估申請統計 |          |  |  |  |
| 預估報廢          | □ 全選/<br>取消 | 資產明細 | 資產編號             |                                       | 品名                            |          | 廠牌   | <u>資産類</u><br>別 | 保管單位                             | 入帳日      | 使用年限     |  |  |  |
| 已預估未報廢        |             | 查詢   | 315020102-018491 | ····································· |                               |          |      | 資產              | 保管組                              | 2012/5/9 | 2017/6/1 |  |  |  |
| 年度移轉          |             | 查詢   | 315020102-018492 | 椅                                     |                               |          | ち、肥く | 4-2= m-2        | カコッキム                            | 1510     | 2017/6/1 |  |  |  |
| 資產報廢          |             | 查詢   | 315020102-018493 |                                       | <b>闪进刖請碓認匕连使</b> [15/9 2017/6 |          |      |                 |                                  |          |          |  |  |  |
| <b>堆田县除</b> 帳 |             | 查詢   | 315020102-018494 | 椅                                     |                               |          | 用年月  | 是( <u>2024/</u> | <u>2024/8/1</u> 前) /5/9 2017/6/1 |          |          |  |  |  |
|               |             | 查詢   | 315020102-018495 | 椅                                     |                               |          |      | 資產              | 保管組                              | 2012/5/9 | 2017/6/1 |  |  |  |
| 年度稽核          |             | 查詢   | 315020102-018496 | 椅                                     |                               |          | 資產   | 保管組             | 2012/5/9                         | 2017/6/1 |          |  |  |  |
| 個人盤點          |             | 查詢   | 315020102-018497 |                                       |                               | 資產       | 保管組  | 2012/5/9        | 2017/6/1                         |          |          |  |  |  |
| 個人般點營理        |             | 查詢   | 315020102-018498 | 椅                                     |                               |          |      |                 | -                                |          | 7/6/1    |  |  |  |
|               |             | 查詢   | 315020102-018499 | 椅 如                                   | 財產未                           | 长出現在:    | 清單,  | 中,可負            | <b>能為以</b> 7                     | F情形      | /6/1     |  |  |  |
| 會計稽核區         |             | 查詢   | 315020102-018500 | 椅 1.                                  | 曾經黑                           | 出過申請:    | 預估   |                 |                                  |          | 7/6/1    |  |  |  |
| 決策管理區         |             | 查詢   | 315020102-018501 | 椅 2.                                  | 財產載                           | *出中,     | 對方法  | 尚未接り            | \$                               |          | 76/1     |  |  |  |
|               |             | 查詢   | 315020102-018502 | 椅<br>2                                | 日列入                           | 119 奥    | 午府   | 田庭              |                                  |          | /6/1     |  |  |  |
|               |             | 查詢   | 315020102-018503 | 椅 .                                   | 0917                          | 、112子    | 十度日  | FR. /35         |                                  |          | 7/6/1    |  |  |  |
|               |             | 查詢   | 315020102-018504 | 椅                                     |                               |          |      | 資產              | 保管組                              | 2012/5/9 | 2017/6/1 |  |  |  |
|               |             | 查詢   | 315020102-018505 | 椅                                     |                               |          |      | 資產              | 保管組                              | 2012/5/9 | 2017/6/1 |  |  |  |
|               | 9-          | 7545 | 215020102 010596 | 椅                                     |                               |          |      | 資產              | 保管組                              | 2012/5/9 | 2017/6/1 |  |  |  |
|               | [ 勾:        | 選擬報  | 廢之財產             | 椅                                     |                               |          |      | 資產              | 保管組                              | 2012/5/9 | 2017/6/1 |  |  |  |
|               | 口 點:        | 撃申請: | 報廢按鈕             | 椅                                     |                               |          |      | 資產              | 保管組                              | 2012/5/9 | 2017/6/1 |  |  |  |
|               | d           |      |                  | 椅                                     |                               |          |      | 資產              | 保管組                              | 2012/5/9 | 2017/6/1 |  |  |  |
|               |             | A    | 315020102-018510 | 椅                                     |                               |          |      | 資產              | 保管組                              | 2012/5/9 | 2017/6/1 |  |  |  |
|               |             |      | 首頁  1            | 前一頁   第1 頁                            | [/共395 頁                      | 下一頁   尾頁 | 移到第  | 1 <u>頁</u> G(   | 2                                |          |          |  |  |  |
|               | 申請報         | ŝ    |                  |                                       |                               |          |      |                 |                                  |          |          |  |  |  |

## (二)列印「財產報廢預算計畫表」

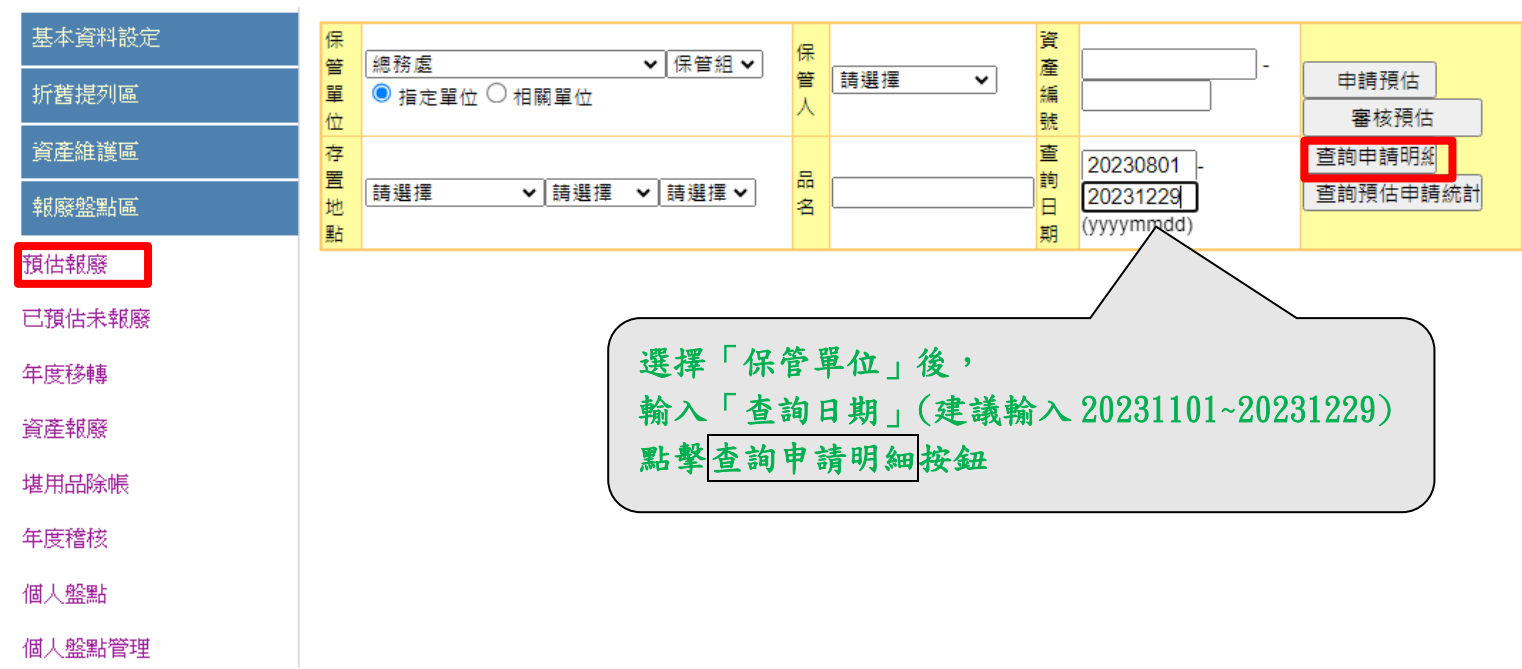

| 基本資料設定 | 保管單位                  | 總務處<br>• 相關 |           |                 | ~  | • 保管組 ♥ ○ 指定單位 |        |      | 保管人 | 王牡秀 🗸 |     | 資產<br>编號    |            |        | _                                                                   | 申請預估      |         |          |       |
|--------|-----------------------|-------------|-----------|-----------------|----|----------------|--------|------|-----|-------|-----|-------------|------------|--------|---------------------------------------------------------------------|-----------|---------|----------|-------|
| 折舊提列區  |                       |             |           |                 |    |                |        |      | ~   |       |     | 杰勒          |            |        |                                                                     |           |         |          |       |
| 資產維護區  | <mark>12</mark>       |             |           |                 |    | ✔ 請選擇 ✔        |        |      | 品名  |       |     | 旦則<br>日期    | (yyyymmdd) |        | シー<br>-<br>-<br>-<br>-<br>-<br>-<br>-<br>-<br>-<br>-<br>-<br>-<br>- | 查詢預估申請統計  |         |          |       |
| 報廢盤點區  | 核准                    | 報廢年度        | 資産        | <mark>旨號</mark> | 品名 | 巖牌             | 單價     | 資產類別 | 保管  | 單位    | 保管人 | <u>申請日期</u> | 審核         | 1期1    | 審核狀態                                                                | 人帳日       | 使用年     | 限 累計折望   | 重報廢金額 |
|        | 112                   |             | 315020102 | -016874         | 椅  | 震旦行            | 2400   | 資產   | 保管組 | 1     | 王牡秀 | 2023/8/28   | 2023/8     | 8/28 権 | 亥准報廢                                                                | 2007/6/11 | 2012/7/ | 11 2400  | 0     |
| 預估報廢   | 112                   |             | 315020102 | -017152         | 椅  | 震旦行            | 2400   | 資産   | 保管組 | 1     | 王牡秀 | 2023/8/28   | 2023/8     | 8/28 権 | 亥准報廢                                                                | 2007/6/11 | 2012/7/ | 11 2400  | 0     |
|        |                       |             | 315020102 | -018491         | 椅  |                | 187255 | 資産   | 保管組 | 1     | 王牡秀 | 2023/10/24  |            | Ę      | 申讀報廢                                                                | 2012/5/9  | 2017/6/ | 1 187255 | 0     |
| 已預估未報廢 |                       |             | 315020102 | -018492         | 椅  |                | 185052 | 資産   | 保管組 | 1     | 王牡秀 | 2023/10/24  |            | Ę      | 申請報廢                                                                | 2012/5/9  | 2017/6/ | 1 185052 | 0     |
|        |                       |             | 315020102 | -018493         | 椅  |                | 185052 | 資産   | 保管組 | 1     | 王牡秀 | 2023/10/24  |            | Ę      | 申請報廢                                                                | 2012/5/9  | 2017/6/ | 1 185052 | 0     |
| 年度移轉   |                       |             | 3150      | 018494          | 椅  |                | 233518 | 資産   | 保管約 | 1     | 王牡秀 | 2023/10/24  |            | E      | 申請報廢                                                                | 2012/5/9  | 2017/6/ | 1 233518 | 0     |
| 資產報廢   |                       |             |           |                 |    |                |        |      |     | 申請    | 明細下 | 載           |            | ·      |                                                                     |           |         | ·        |       |
| 堪用品除帳  |                       |             |           |                 |    |                | $\sim$ |      |     |       |     |             |            | _      |                                                                     |           |         |          |       |
| 年度稽核   | 系統會顯示查詢日期區間貴單位申請預估清單, |             |           |                 |    |                |        |      |     |       |     |             |            |        |                                                                     |           |         |          |       |
| 個人盤點   | 點擊申請明細下載按鈕            |             |           |                 |    |                |        |      |     |       |     |             |            |        |                                                                     |           |         |          |       |
| 個人盤點管理 |                       |             |           |                 |    |                |        |      |     |       |     |             |            |        | -                                                                   |           |         |          |       |

| Microso | ft Excel X                                                                                                  |
|---------|----------------------------------------------------------------------------------------------------|
|         | 'TransferDetailData - 2023-10-24T110536.128.xls' 的檔案格式與副檔名不相符。此檔案可能已損毀或不安全。除非您信任此檔案的來源,否則請勿關敵此檔案。您仍要開敵此檔案嗎? |
|         | 是(Y) 否(N) 說明(H)                                                                                             |
|         |                                                                                                    |
|         |                                                                                                    |
|         | 下載檔案後以 Excel 開啟,出現仍要開啟此檔案的小視窗,<br>點擊是按鈕                                                                     |

| H                         | ☐ 5 • ♂ • = TransferDetailData - 2023-10-26T144616.654 - Excel |            |               |        |                                       |         |                                      |                    |                |            |                                                  |                 |                                                            |                             |          |         |
|---------------------------|----------------------------------------------------------------|------------|---------------|--------|---------------------------------------|---------|--------------------------------------|--------------------|----------------|------------|--------------------------------------------------|-----------------|------------------------------------------------------------|-----------------------------|----------|---------|
| 檔案                        | こ 常用                                                           | 插入         | 版面配置 2        | *寳 た   | ↓ 校園                                  | 割 檢視    | 開發人員                                 | Acrobat            | : ♀告           | 訴我您想要執行    | 亍的動作…                                            |                 |                                                            |                             |          |         |
| 貼上                        | <ul> <li></li></ul>                                            | 標楷體<br>B I | <u>U</u> •    | • 12 • | A A A A A A A A A A A A A A A A A A A |         | <ul> <li>≫ -</li> <li>€ Ξ</li> </ul> | ▶ 自動換列<br>■ 跨欄置中 、 | 文字<br>• \$ • 9 | % * €.0 .0 | ▼ ===  <br>· · · · · · · · · · · · · · · · · · · | ■除<br>格式<br>▼ ▼ | <ul> <li>▶ 自動加約</li> <li>● 填滿 ▼</li> <li>◆ 清除 ▼</li> </ul> | <sup>割</sup> · AZT<br>排序與篩這 | ♀<br>選取▼ | 快速列印 列高 |
|                           | 剪貼簿 「3                                                         |            | 字型            |        | Fa                                    |         | 對齊方式                                 |                    | Gi i           | 數值         | G (                                              | 潜存格             |                                                            | 編輯                          |          | 新増群組    |
| K3 マ :: × ✓ <i>L</i> 審核狀態 |                                                                |            |               |        |                                       |         |                                      |                    |                |            |                                                  |                 |                                                            |                             |          |         |
|                           | А                                                              |            | В             | С      | D                                     | Е       | F                                    | G                  | Н              | I          | J                                                | K               | L                                                          | М                           | N        | 0       |
| 1<br>2                    | 1         財產報廢預算計畫表           2                                |            |               |        |                                       |         |                                      |                    |                |            |                                                  |                 |                                                            |                             |          |         |
| 3                         | 核准報廢年                                                          | -          | 資產編號 🔽        | 品名▼    | 廠牌▼                                   | 單價-     | 資產類/▼                                | 保管單一               | 保管             | 申請日        | 審核日                                              | 審核狀             | 入帳日                                                        | 使用年下                        | 累計折      | 報廢金~    |
| 6                         |                                                                | 3150       | 20102-018491  | 椅      |                                       | 187,255 | 資產                                   | 保管組                | 王牡秀            | 2023/10/24 |                                                  | 申請報廢            | 2012/5/9                                                   | 2017/6/1                    | 187,25   | 5 0     |
| 7                         |                                                                | 3150       | 20102-018492  | 椅      |                                       | 185,052 | 資産                                   | 保管組                | 王牡秀            | 2023/10/24 |                                                  | 申請報廢            | 2012/5/9                                                   | 2017/6/1                    | 185,05   | 2 0     |
| 8                         |                                                                | 3150       | 020102-018493 | 倚      |                                       | 185,052 | 資産                                   | 保管組                | 王牡秀            | 2023/10/24 |                                                  | 申請報廢            | 2012/5/9                                                   | 2017/6/1                    | 185,05   | 2 0     |
| 9                         |                                                                | 3150       | 20102-018494  | 伺      |                                       | 233,518 | 資產                                   | 保管組                | 土牡秀            | 2023/10/24 |                                                  | 申請報廢            | 2012/5/9                                                   | 2017/6/1                    | 233,51   | 8 0     |
| 10<br>11<br>12            | 製表                                                             |            |               | 單位主管   |                                       | 總務處     |                                      |                    |                |            |                                                  | 1               |                                                            |                             |          |         |
| 10                        |                                                                |            |               |        |                                       |         |                                      |                    |                |            |                                                  |                 | $\mathbf{Y}$                                               |                             |          |         |
|                           |                                                                |            |               |        |                                       |         |                                      |                    | 僅保             | 留審相        | 亥狀態                                              | 為「申             | 1請報                                                        | 廢」的                         | 資料       |         |

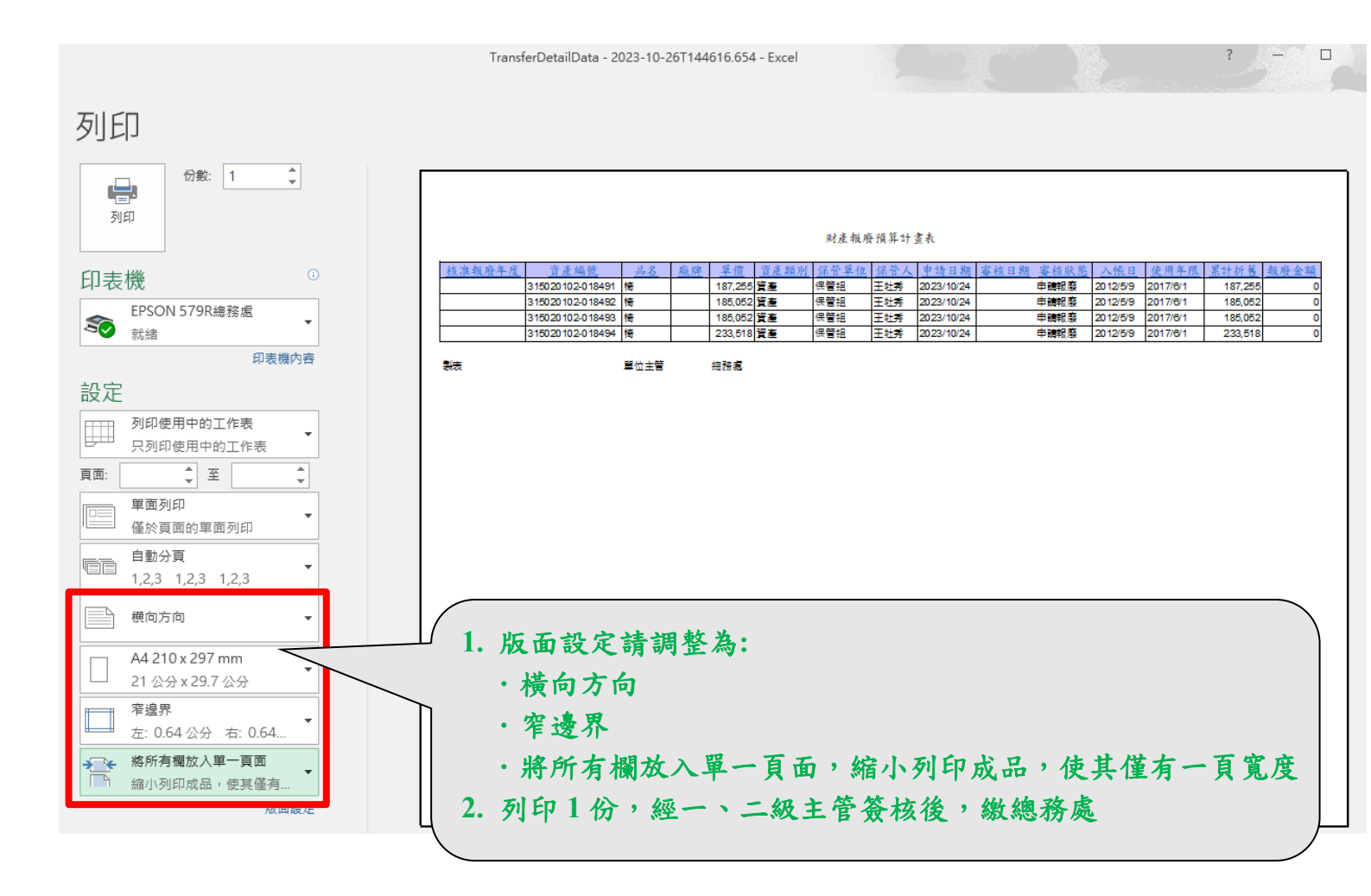